## Anmeldung von Leistungen in unisono

Berücksichtigen Sie hinsichtlich der Anmeldung von Studien- und Prüfungsleistungen in unisono stets die Hinweise bezüglich der jeweils pro Semester gültigen Anmeldefristen, die den Zeitraum bestimmen, in dem die Anmeldung für (wie auch die Abmeldung von) Leistungen möglich ist.

Nachdem Sie sich mit Ihren Nutzerdaten in unisono eingeloggt haben, wählen Sie über den Karteireiter "Mein Studium" "Studienplaner mit Modulplan" aus. Im Studienplaner können Sie sich nicht nur zu Leistungen an- und abmelden, sondern auch Veranstaltungen belegen.

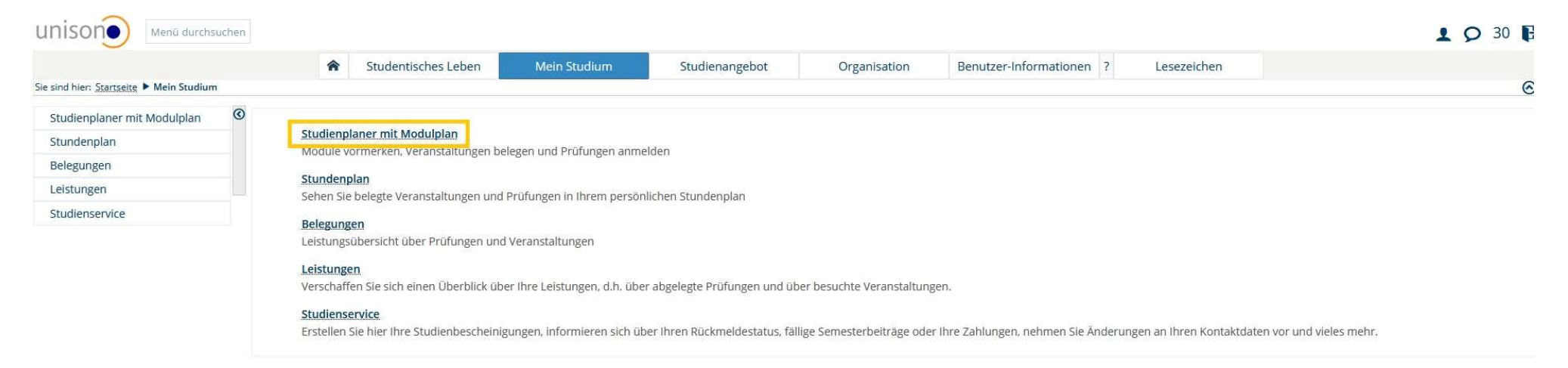

In der nun geöffneten Ansicht können Sie die Struktur der Prüfungsordnung Ihres Studiengangs (hier beispielhaft: Master Roads to Democracy(ies) sehen. Sollten Sie Ihre Leistung/en, sofern Sie in mehreren Studiengängen eingeschrieben sind, in einem anderen Studiengang als dem automatisch angezeigten erbringen wollen, können Sie oben links mit dem gleichnamigen Befehl einen "anderen Studiengang auswählen".

<u>Bitte beachten Sie:</u> Stellen Sie die Angabe beim Studiensemester oben links zunächst auf "Alle", damit Sie Ihre komplette Prüfungsordnung einsehen können.

| UNISON Menū durchsuchen                                                     |                                           |                                    |                     |              |                          |             | <b>1 ○</b> 27 <b>□</b>                            |
|-----------------------------------------------------------------------------|-------------------------------------------|------------------------------------|---------------------|--------------|--------------------------|-------------|---------------------------------------------------|
| *                                                                           | Studentisches Leben                       | Mein Studium                       | Studienangebot      | Organisation | Benutzer-Informationen ? | Lesezeichen |                                                   |
| Sie sind hier: <u>Startseite</u> Mein <u>Studium</u> Studienplaner mit Modu | ulplan                                    |                                    |                     |              |                          |             | $\odot$                                           |
| Modulplan anzeigen Anderen Studiengang auswä                                |                                           |                                    |                     |              |                          |             | 🕔 <u>Hilfe</u>                                    |
| Studiensemester 6. 🕞 Termine Wintersemester                                 | · 2017 ·                                  |                                    |                     |              |                          | :           | ØVeranstaltungen ausblenden ØPrüfungen ausblenden |
|                                                                             |                                           |                                    |                     |              |                          |             | 🖌 Alle aufklappen 🔒 Kalle zuklappen               |
| Struktur der Prüfungsordnung - Studiense                                    | emester 6                                 |                                    |                     |              |                          | Aktionen    | Status                                            |
| 🗐 📑 Master Roads to Democracy(ies) (2013)                                   |                                           |                                    |                     |              |                          |             |                                                   |
| 🖅 🌸 1RTDMA1 - Introductory Module I: Democrac                               | y in Theory and Practice - Pflic          | ht - 15,0 Credits <u>(1 von 4)</u> |                     |              |                          |             | Prüfung bestanden GE SoSe 2014                    |
| 🖃 🌸 1RTDMA1 - Introductory Module II: Theory ar                             | nd Methods in History and Soci            | al Science - Pflicht - 7,0 Cre     | edits (1 von 3)     |              |                          |             | Prüfung bestanden GE SoSe 2014                    |
| 🖃 🏇 1RTDMA1 - Democratisation, Political Culture                            | es and Media - Wahlpflichtfach            | - 15,0 Credits <u>(1 von 8)</u>    |                     |              |                          |             |                                                   |
| 🖃 🌸 1RTDMA1 - Democratisation, Political Culture                            | es and International Politics - V         | Vahlpflichtfach - 15,0 Credit      | s ( <u>1 von 8)</u> |              |                          |             |                                                   |
| 🖃 🌸 1RTDMA1 - Democratisation in a Global Cont                              | ext - Wahlpflichtfach - 15,0 Cred         | dits ( <u>1 von 3)</u>             |                     |              |                          |             | Prüfung bestanden GE SoSe 2014                    |
| 🕒 🌸 1RTDMA1 - Roads to Democracy(ies) Alternat                              | tive Thematic Module Abroad -             | Wahlpflichtfach - 15,0 Cred        | lits (1 von 4)      |              |                          |             |                                                   |
| 🖃 🏇 1RTDMA1 - Master Thesis Module 1: Thesis Fo                             | orum - Pflicht - 15,0 Credits (1 v        | (on 7)                             |                     |              |                          |             |                                                   |
| 🔫 🌸 1RTDMA1 - Additional Special Studies I - Pflic                          | ht - 5,0 Credits <u>(1 von 4</u> )        |                                    |                     |              |                          |             |                                                   |
| 🕂 🌲 <u>1RTDMA1 - Internship</u> - Wahlpflichtfach - 9,0                     | Credits (1 von 2)                         |                                    |                     |              |                          |             |                                                   |
| 🖃 🏇 <u>1RTDMA1 - Transferable Skills</u> - Wahlpflichtfa                    | ach - 9,0 Credits <u>(1 von 7)</u>        |                                    |                     |              |                          |             |                                                   |
| 🕒 🌸 1RTDMA1 - Additional Special Studies II - Wal                           | hlpflichtfach - 9,0 Credits <u>(1 von</u> | 9)                                 |                     |              |                          |             |                                                   |
| 🖃 🏇 1RTDMA1 - Transferable Skills/Additional Spe                            | ecial Studies I - Wahlpflichtfach         | - 9,0 Credits <u>(1 von 7)</u>     |                     |              |                          |             |                                                   |
| 🖃 🏇 1RTDMA1 - Transferable Skills/Additional Spe                            | ecial Studies II - Wahlpflichtfach        | ı - 9,0 Credits <u>(1 von 7</u> )  |                     |              |                          |             |                                                   |
| 🔔 🔬 gÜK - globales Überlaufkonto                                            |                                           |                                    |                     |              |                          |             |                                                   |

 $\sim$ 

Um die Leistung zu finden, zu der Sie sich anmelden möchten, klicken sie auf das Kreuzsymbol (+) am Knotenpunkt des jeweils betreffenden Moduls (hier beispielhaft: Democratisation, Political Cultures and Media).

| Unisone Menü durchsuchen                                                                                                 |             | L 🔉 30 🗗                                          |
|----------------------------------------------------------------------------------------------------|-------------|---------------------------------------------------|
| Studentisches Leben Mein Studium Studienangebot Organisation Benutzer-Informationen ?                                    | Lesezeichen |                                                   |
| Sie sind hier: <u>Startseite</u> > <u>Mein Studium</u> > Studienplaner mit Modulplan                                     |             | 0                                                 |
| Modulplan anzeigen      ◆ Anderen Studiengang auswählen                                                                  |             | (1) Hilfe                                         |
| Studiensemester 6. 🔻 Termine Wintersemester 2017 🔹                                                                       |             | øVeranstaltungen ausblenden øPrüfungen ausblenden |
|                                                                                                    |             | 🛃 Alle aufklappen 🔒 Alle zuklappen                |
| Struktur der Prüfungsordnung - Studiensemester 6                                                                         | Aktionen    | Status                                            |
| 🖃 📑 Master Roads to Democracy(ies) (2013)                                                                                |             |                                                   |
| 📧 🌸 1RTDMA1 - Introductory Module I: Democracy in Theory and Practice - Pflicht - 15,0 Credits (1 von 4)                 |             | Prüfung bestanden GE SoSe 2014                    |
| 🕑 🌲 1RTDMA1 - Introductory Module II: Theory and Methods in History and Social Science - Pflicht - 7.0 Credits (1 von 3) |             | Prüfung bestanden GE SoSe 2014                    |
| 📧 🎄 1RTDMA1 - Democratisation, Political Cultures and Media - Wahlpflichtfach - 15,0 Credits (1 von 8)                   |             |                                                   |
| 📧 🏚 1RTDMA1 - Democratisation, Political Cultures and International Politics - Wahlpflichtfach - 15,0 Credits (1 von 8)  |             |                                                   |
| 📧 🍻 1RTDMA1 - Democratisation in a Global Context - Wahlpflichtfach - 15,0 Credits (1 von 3)                             |             | Prüfung bestanden GE SoSe 2014                    |
| 🖅 🐞 1RTDMA1 - Roads to Democracy(ies) Alternative Thematic Module Abroad - Wahlpflichtfach - 15.0 Credits (1 von 4)      |             |                                                   |
| 🖅 🐞 1RTDMA1 - Master Thesis Module 1: Thesis Forum - Pflicht - 15,0 Credits (1 von 7)                                    |             |                                                   |
| 1 RTDMA1 - Additional Special Studies   - Pflicht - 5,0 Credits (1 von 4)                                                |             |                                                   |
| 🕀 🏚 1RTDMA1 - Internship - Wahlpflichtfach - 9,0 Credits (1 von 2)                                                       |             |                                                   |
| 📧 🌞 1RTDMA1 - Transferable Skills - Wahlpflichtfach - 9,0 Credits (1 von 7)                                              |             |                                                   |
| 📧 🌧 1RTDMA1 - Additional Special Studies II - Wahlpflichtfach - 9,0 Credits (1 von 9)                                    |             |                                                   |
| 📧 🏇 1RTDMA1 - Transferable Skills/Additional Special Studies I - Wahlpflichtfach - 9.0 Credits (1 von 7)                 |             |                                                   |
| 📧 🏇 1RTDMA1 - Transferable Skills/Additional Special Studies II - Wahlpflichtfach - 9,0 Credits (1 von 7)                |             |                                                   |
| 🕒 🛕 gÜK - globales Überlaufkonto                                                                                         |             |                                                   |

Sodann öffnet sich die Übersicht des von Ihnen gewünschten Moduls mit den Veranstaltungsgruppen / Modulelementen (Buchsymbol) sowie den Studien- (Symbol: Blauer Orden) und Prüfungsleistungen (Symbol: Roter Orden). Module werden als grünes Puzzle-Symbol dargestellt. Im vorliegenden Beispiel wird beabsichtigt, im Modul eine Anmeldung zur Prüfungsleistung vorzunehmen. Mit dem Kreuzsymbol (+) links neben der Prüfungsleistung können Informationen wie der Prüfungstermin sowie der/die Prüfer/in eingesehen werden. Mit dem Befehl "Anmelden" in der Spalte "Aktionen" kann der Anmeldevorgang initiiert werden.

| Inison Menü durchsuchen                                                                                       |                                            |                                  |                                   |              |                          |             | <b>1 9</b> 28                                   |
|----------------------------------------------------------------------------------------------------|--------------------------------------------|----------------------------------|-----------------------------------|--------------|--------------------------|-------------|-------------------------------------------------|
|                                                                                                    | ♠ Studentisches Leben                      | Mein Studium                     | Studienangebot                    | Organisation | Benutzer-Informationen ? | Lesezeichen |                                                 |
| ie sind hier: <u>Startseite</u> 🕨 <u>Mein Studium</u> 🕨 Studienpl                                             | aner mit Modulplan                         |                                  |                                   |              |                          |             | e                                               |
| Modulplan anzeigen 🗢 Anderen Studie                                                                           | ngang auswählen 🕒 Druckansicht             |                                  |                                   |              |                          |             | () Hilfe                                        |
| Studiensemester 6 Termine Wir                                                                                 | tersemester 2017 🔹                         |                                  |                                   |              |                          | <b>∭</b> ∨  | eranstaltungen ausblenden 🚿 Prüfungen ausblende |
|                                                                                                    |                                            |                                  |                                   |              |                          |             | 🖌 "Alle aufklappen 🔒 "Alle zuklappe             |
| Struktur der Prüfungsordnung -                                                                                | Studiensemester 6                          |                                  |                                   |              |                          | Aktionen    | Status                                          |
| 📮 📘 Master Roads to Democracy(ies) (201                                                                       | 3)                                         |                                  |                                   |              |                          |             |                                                 |
| 🕀 🌸 <u>1RTDMA1 - Introductory Module</u>                                                                      | I: Democracy in Theory and Practice - Pl   | licht - 15,0 Credits (1 von 4)   |                                   |              |                          |             | Prüfung bestanden GE SoSe 2014                  |
| 🕀 🛊 1RTDMA1 - Introductory Module                                                                             | II: Theory and Methods in History and Se   | ocial Science - Pflicht - 7,0 Ci | redits (1 von 3)                  |              |                          |             | Prüfung bestanden GE SoSe 2014                  |
| 🖃 🌸 1RTDMA1 - Democratisation, Pol                                                                            | itical Cultures and Media - Wahlpflichtfa  | ch - 15,0 Credits (1 von 8)      |                                   |              |                          |             |                                                 |
| 1. Parallelgruppe TM1 Democra<br>Keine Uhrzeit festgelegt Einzelt                                             | tisation Poli, Prüfungsperiode 1<br>ermin  |                                  |                                   |              |                          |             |                                                 |
| 🛞 📑 Society, Culture and Politics in F                                                                        | History - Wahlpflichtfach <u>(1 von 3)</u> |                                  |                                   |              |                          |             |                                                 |
| 王 暑 120110 - Society, Culture and F                                                                           | olitics in History - Pflicht - 3,0 Credits |                                  |                                   |              |                          | 🛐 Anmelden  |                                                 |
| 🖅 🚆 120120 - Democracy and Publi                                                                              | <u>c Sphere</u> - Pflicht - 3,0 Credits    |                                  |                                   |              |                          | Anmelden    |                                                 |
| 🛨 📄 Democracy and Public Sphere -                                                                             | Wahlpflichtfach (1 von 3)                  |                                  |                                   |              |                          |             |                                                 |
| 🕂 📄 Political Cultures - Wahlpflichtfa                                                                        | ach                                        |                                  |                                   |              |                          |             |                                                 |
| 표 볼 <u>120130 - Political Cultures</u> - Pfl                                                                  | icht - 3,0 Credits                         |                                  |                                   |              |                          | 🔄 Anmelden  |                                                 |
| 🔁 🦉 120199 - Examination/ Graded                                                                              | piece of work in Democratization, Politica | I Cultures and Media - Pflich    | t - 6,0 Credits <u>(1 von 2</u> ) |              |                          | 🛃 Anmelden  |                                                 |
| ExamDPCM, Prüfungsperiod<br>Keine Uhrzeit festgelegt Einz<br>Prüfer/-in: Dozierende/r 1                       | e 1<br>reltermin                           |                                  |                                   |              |                          |             |                                                 |
| <ul> <li>ExamDPCM, Prüfungsperiod<br/>Keine Uhrzeit festgelegt Einz<br/>Prüfer/-in: Dozierende/r 2</li> </ul> | e 1<br>reitermin                           |                                  |                                   |              |                          |             |                                                 |

Nachdem Sie auf "Anmelden" geklickt haben, erscheint eine wichtige Information über die An- und Abmeldemodalitäten und eine Rechtsbelehrung, die Sie aufmerksam lesen sollten. Nachdem Sie ein Häkchen bei "Ich akzeptiere" gesetzt und auf "Weitere" geklickt haben, kann der Anmeldeprozess fortgesetzt werden.

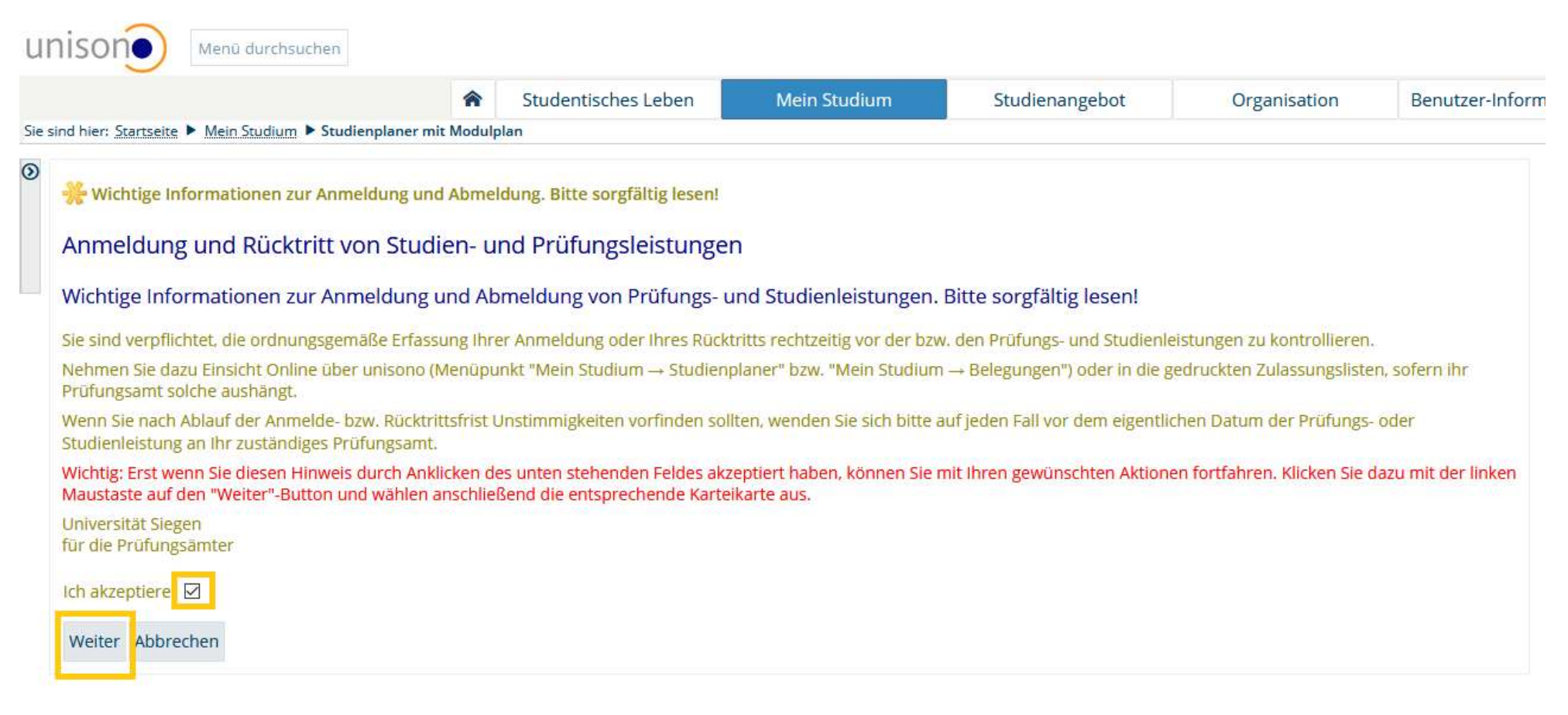

In der nächsten Ansicht haben Sie i.d.R. die Möglichkeit, verschiedene Prüfungen bei unterschiedlichen Prüfer/innen und an unterschiedlichen Terminen zur ausgewählten Leistung auszuwählen. Bitte wählen Sie stets diejenige Prüfung, die zu der Veranstaltung passt, in der Sie die Leistung erbringen möchten oder bereits erbracht haben. Im vorliegenden Beispiel wurde die Veranstaltung bei der/dem Dozierenden 2 belegt, sodass der Befehl "Anmelden" im unteren Block angewählt wird.

|                                                                                                    | A Studenti                               | sches Leben                               | Mein Studium      | Studienangebot | Organisation | Benutzer-Informat |
|----------------------------------------------------------------------------------------------------|------------------------------------------|-------------------------------------------|-------------------|----------------|--------------|-------------------|
| sind hier: <u>Startseite</u> Mein <u>Studium</u> Studienplan                                                                                                    | er mit Modulplan                         |                                           |                   |                |              |                   |
| 120199: Examination/ Graded piece of                                                                                                    | work in Democratiza                      | ation, Political C                        | ultures and Media |                |              |                   |
| Leistung wird angerechnet auf: Democratisat                                                                                                    | ion, Political Cultures an               | d Media (Nr=1RTD                          | MA1)              |                |              |                   |
| 🔆 Bitte wählen Sie einen Prüfungstermin                                                                                                    | ul.                                      |                                           |                   |                |              |                   |
| Aktionen & Meldungen                                                                                                    | Termine & Räume                          |                                           |                   | Bemerku        | ng           |                   |
| J Anmelden                                                                                                    | Prüfungsperiode 1 V                      | Vintersemester 20'                        | 17 ExamDPCM       |                |              |                   |
| Here and the second second sec | <ul> <li>Prüfer/-in: [</li> </ul>        | Dozierende/r 1                            |                   |                |              |                   |
| 🛃 Anmelden                                                                                                    | Prüfungsperiode 1 V<br>Keine Uhrzeit fes | Vintersemester 20'<br>stgelegt Einzelterm | 17 ExamDPCM<br>in |                |              |                   |
| Die Anmeldefrist läuft vom 08.01.201<br>bis zum 15.01.2018 23:59:59.                                                                                                    | <ul> <li>Prüfer/-in: [</li> </ul>        | Dozierende/r 2                            |                   |                |              |                   |

Abbrechen Rechtliche Hinweise nochmal ansehen

Insofern die Anmeldung geglückt ist, erhalten Sie sowohl durch eine Information über die Zulassung links unten als auch im oberen rechten Feld des Bildschirms in Gestalt eines Pop-Ups eine entsprechende Rückmeldung vom System. Mit dem Befehl "Zurück zur Übersicht" gelangen Sie zurück in die Prüfungsordnungsstruktur in Ihrem Studienplaner.

| A Stude                                                                | ntisches Leben Mein Studium                                                         | Studienangebot  | Organisation | Benutzer-Informationen | ? Lesez   | eichen                                                            |     |
|------------------------------------------------------------------------|-------------------------------------------------------------------------------------|-----------------|--------------|------------------------|-----------|-------------------------------------------------------------------|-----|
| ier: <u>Startseite</u> Mein <u>Studium</u> Studienplaner mit Modulplan |                                                                                     |                 |              |                        |           |                                                                   |     |
| ck zur Übersicht                                                       |                                                                                     |                 |              |                        |           | <ul> <li>Bestätigung:</li> <li>Eine Prüfungsanmeldung.</li> </ul> |     |
| 99: Examination/ Graded piece of work in Democra                       | tization, Political Cultures and Media                                              |                 |              |                        |           |                                                                   | Sel |
| istung wird angerechnet auf: Democratisation, Political Culture        | s and Media (Nr=1RTDMA1)                                                            |                 |              |                        |           |                                                                   | 50  |
|                                                                        |                                                                                     |                 |              |                        |           |                                                                   |     |
|                                                                        |                                                                                     |                 |              |                        |           |                                                                   |     |
| tus                                                                    | Termine & Räume                                                                     | Termine & Räume |              |                        | Bemerkung |                                                                   |     |
| Nicht angemeldet                                                       | Prüfungsperiode 1 Wintersemester 2017 Exam<br>Keine Uhrzeit festgelegt Einzeltermin | DPCM            |              |                        |           |                                                                   |     |
| Die Anmeldefrist läuft vom 08.01.2018 bis zum 15.01.2018<br>3:59:59.   | <ul> <li>Prüfer/-in: Dozierende/r 1</li> </ul>                                      |                 |              |                        |           |                                                                   |     |
| zugelassen                                                             | Prüfungsperiode 1 Wintersemester 2017 Exam                                          | DPCM            |              |                        |           |                                                                   |     |
| Die Anmeldefrist läuft vom 08.01.2018 bis zum 15.01.2018               | <ul> <li>Prüfer/-in: Dozierende/r 2.</li> </ul>                                     |                 |              |                        |           |                                                                   |     |
| 3.39.39.                                                               |                                                                                     |                 |              |                        |           |                                                                   |     |

Zurück zur Übersicht

## Abmeldung von Leistungen in unisono

Mit Hilfe Ihres Studienplaners können auch Abmeldungen von Leistungen, zu denen Sie sich angemeldet haben, vorgenommen werden. Sofern die Option des Rücktritts besteht, wird dies Ihnen in Ihrem Studienplaner über den möglichen Befehl "Abmelden" angezeigt.

| Unison Menü durchsuchen                                     |                                                   |                                         |                                  |              |                          |             | <b>1 0</b> 22                                                           |
|-------------------------------------------------------------|---------------------------------------------------|-----------------------------------------|----------------------------------|--------------|--------------------------|-------------|-------------------------------------------------------------------------|
|                                                             | Studentisches Leben                               | Mein Studium                            | Studienangebot                   | Organisation | Benutzer-Informationen ? | Lesezeichen |                                                                         |
| Sie sind hier: Startseite 🕨 Mein Studium 🕨 Studie           | enplaner mit Modulplan                            |                                         |                                  |              |                          |             |                                                                         |
| Modulplan anzeigen      ♦ Anderen Stue                      | diengang auswählen 🔒 Druckansicht                 |                                         |                                  |              |                          |             | 🚯 Hilfe                                                                 |
| Studiensemester 6 Termine V                                 | Wintersemester 2017 -                             |                                         |                                  |              |                          |             | øveranstaltungen ausblenden ørrüfungen ausblenden                       |
|                                                             |                                                   |                                         |                                  |              |                          |             | g <sup>a</sup> Alle aufklappen <mark>g</mark> <sup>⊭</sup> Alle zuklapp |
| Struktur der Prüfungsordnung                                | g - Studiensemester 6                             |                                         |                                  |              | Aktion                   | en Stat     | tus                                                                     |
| Master Roads to Democracy(ies) (2                           | 2013)                                             |                                         |                                  |              |                          |             |                                                                         |
| 🕂 🌸 1RTDMA1 - Introductory Modu                             | ule I: Democracy in Theory and Practice - Pf      | licht - 15,0 Credits ( <u>1 von 4</u> ) |                                  |              |                          | Prüfur      | ng bestanden GE SoSe 2014                                               |
| 🖃 🌸 <u>1RTDMA1 - Introductory Modu</u>                      | ule II: Theory and Methods in History and So      | ocial Science - Pflicht - 7,0 Cr        | redits (1 von 3)                 |              |                          | Prüfur      | ng bestanden GE SoSe 2014                                               |
| - 🖃 🌸 <u>1RTDMA1 - Democratisation</u> , F                  | Political Cultures and Media - Wahlpflichtfa      | ch - 15,0 Credits ( <u>1 von 8)</u>     |                                  |              |                          | Prüfur      | ng vorhanden WiSe 2017                                                  |
| 1. Parallelgruppe TM1 Demo<br>Keine Uhrzeit festgelegt Einz | ocratisation Poli, Prüfungsperiode 1<br>zeltermin |                                         |                                  |              |                          |             |                                                                         |
| 🖃 🗐 Society, Culture and Politics i                         | in History - Wahlpflichtfach <u>(1 von 3</u> )    |                                         |                                  |              |                          |             |                                                                         |
| 一团 署 <u>120110 - Society, Culture</u> and                   | d Politics in History - Pflicht - 3,0 Credits     |                                         |                                  |              | anme                     | elden       |                                                                         |
| ────────────────────────────────────                        | <u>iblic Sphere</u> - Pflicht - 3,0 Credits       |                                         |                                  |              | anme                     | lden        |                                                                         |
| 🖃 📄 Democracy and Public Spher                              | re - Wahlpflichtfach <u>(1 von 3)</u>             |                                         |                                  |              |                          |             |                                                                         |
| 🕂 📄 Political Cultures - Wahlpflich                         | htfach                                            |                                         |                                  |              |                          |             |                                                                         |
| · 관 쁰 <u>120130 - Political Cultures</u> -                  | Pflicht - 3,0 Credits                             |                                         |                                  |              | 🛃 Anme                   | lden        |                                                                         |
| 🖃 🚆 120199 - Examination/ Grad                              | led piece of work in Democratization, Politica    | Cultures and Media - Pflich             | t - 6,0 Credits <u>(1 von 2)</u> |              | a Abme                   | zugela      | ssen Schriftlich oder Mündlich WiSe 2017                                |
|                                                             | Political Cultures and International Politics     | - Wahlpflichtfach - 15.0 Cred           | its (1 von 8)                    |              |                          |             |                                                                         |

Sofern Sie diese Option wahrnehmen möchten und den entsprechenden Befehl ausgewählt haben, erscheint eine Ansicht, in der Sie die Möglichkeit haben, die Abmeldung für den betreffenden Termin, zu dem Sie bisher angemeldet waren, vorzunehmen. An dieser Stelle haben Sie auch gegebenenfalls die Option, eine Anmeldung, die Sie beispielsweise versehentlich bei einer/m Dozierenden vollzogen haben, bei dem oder der Sie die betreffende Leistung gar nicht zu erbringen beabsichtigen, eine Ummeldung vorzunehmen und die korrekte Prüfung auszuwählen.

|                                                              | *                        | Studentisches Leben                                             | Mein Studium       | Studienangebot | Organisation | Benutzer-Informat |
|--------------------------------------------------------------|--------------------------|-----------------------------------------------------------------|--------------------|----------------|--------------|-------------------|
| sind hier: Startseite 🕨 Mein Studium 🅨 St                    | udienplaner mit Modulp   | lan                                                             |                    |                |              |                   |
| 120199: Examination/ Graded                                  | piece of work in D       | emocratization, Political (                                     | Cultures and Media |                |              |                   |
| Leistung wird angerechnet auf: Den                           | nocratisation, Political | Cultures and Media (Nr=1RTD                                     | MA1)               |                |              |                   |
| 🎇 Bitte wählen Sie einen Prüfur                              | ngstermin                |                                                                 |                    |                |              |                   |
| Aktionen & Meldungen                                         | Termine                  | e & Räume                                                       |                    | Bemerku        | ng           |                   |
| 🛃 Ummelden                                                   | Prüfung                  | speriode 1 Wintersemester 20                                    | 17 ExamDPCM        |                |              |                   |
| Die Anmeldefrist läuft vom (<br>bis zum 15.01.2018 23:59:59. | 08.01.2018               | Prüfer/-in: Dozierende/r 1                                      |                    |                |              |                   |
| Abmelden                                                     | Prüfung<br>Kein          | speriode 1 Wintersemester 20<br>e Uhrzeit festgelegt Einzelterm | 17 ExamDPCM<br>nin |                |              |                   |
| Die Rücktrittsfrist läuft am 1<br>23:59:59 ab.               | 5.01.2018                | Prüfer/-in: Dozierende/r 2                                      |                    |                |              |                   |

Abbrechen Rechtliche Hinweise nochmal ansehen

Im vorliegenden Beispiel wird die Abmeldung von der angemeldeten Leistung angestrebt. Nach Auswahl des Befehls "Abmelden" und nach geglückter Abmeldung erhalten Sie sowohl durch eine Information über die Zulassung links unten als auch im oberen rechten Feld des Bildschirms in Gestalt eines Pop-Ups eine entsprechende Rückmeldung vom System. Mit dem Befehl "Zurück zur Übersicht" gelangen Sie zurück in die Prüfungsordnungsstruktur in Ihrem Studienplaner und können dort ggf. weitere Anmeldungen vornehmen.

| UNISONO Menù durchsuchen                                               |                                                                      |                |              |                        |             |                                    | <b>1 9</b> 30 |
|------------------------------------------------------------------------|----------------------------------------------------------------------|----------------|--------------|------------------------|-------------|------------------------------------|---------------|
| ♠ Studentis                                                            | ches Leben Mein Studium                                              | Studienangebot | Organisation | Benutzer-Informationen | ? Lesezeich | hen                                |               |
| Sie sind hier: Startseite 🕨 Mein Studium 🕨 Studienplaner mit Modulplan |                                                                      |                |              |                        |             |                                    | 6             |
| D Zurück zur Übersicht                                                 |                                                                      |                |              |                        |             | Sestätigung:                       |               |
| 120199: Examination/ Graded piece of work in Democratiza               | tion, Political Cultures and Media                                   |                |              |                        |             | <ul> <li>Eine Abmeldung</li> </ul> | T services    |
|                                                                        |                                                                      |                |              |                        |             |                                    | Schließen     |
|                                                                        |                                                                      |                |              |                        |             |                                    |               |
| Status                                                                 | Termine & Räume                                                      |                |              |                        | Bemerkung   |                                    |               |
| C Nicht angemeldet                                                     | Prüfungsperiode 1 Wintersemester 2017                                | ExamDPCM       |              |                        |             |                                    |               |
| Die Anmeldefrist läuft vom 08.01.2018 bis zum 15.01.2018<br>23:59:59.  | Prüfer/-in: Dozierende/r 1                                           |                |              |                        |             |                                    |               |
| C Nicht angemeldet                                                     | Prüfungsperiode 1 Wintersemester 2017                                | ExamDPCM       |              |                        |             |                                    |               |
| H Die Rücktrittsfrist läuft am 15.01.2018 23:59:59 ab.                 | Keine Unrzeit restgelegt Einzeitermin     Prüfer/-in: Dozierende/r 2 |                |              |                        |             |                                    |               |
| Sie haben sich gerade abgemeldet                                       |                                                                      |                |              |                        |             |                                    |               |